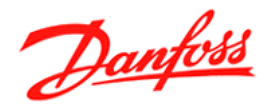

# Service Tool AK-ST 500 Käyttöopas

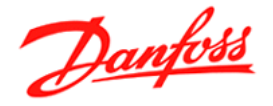

#### Periaate

AK-NG järjestelmän AK SM720 tai 350 voidaan luoda yhteys kolmella eri tavalla (kts. kuva alla) Uusiin (laajennettaviin) säätimin voidaan myös luoda suora yhteys huoltokaapelin (080Z0262) avulla. Jos säätimet ovat dataväylässä, voidaan mistä tahansa säätimestä, johon ST500 on kytketty, siirtyä dataverkko pitkin toiseen säätimeen. (Vaatii että verkko on ladattu AK-SM)

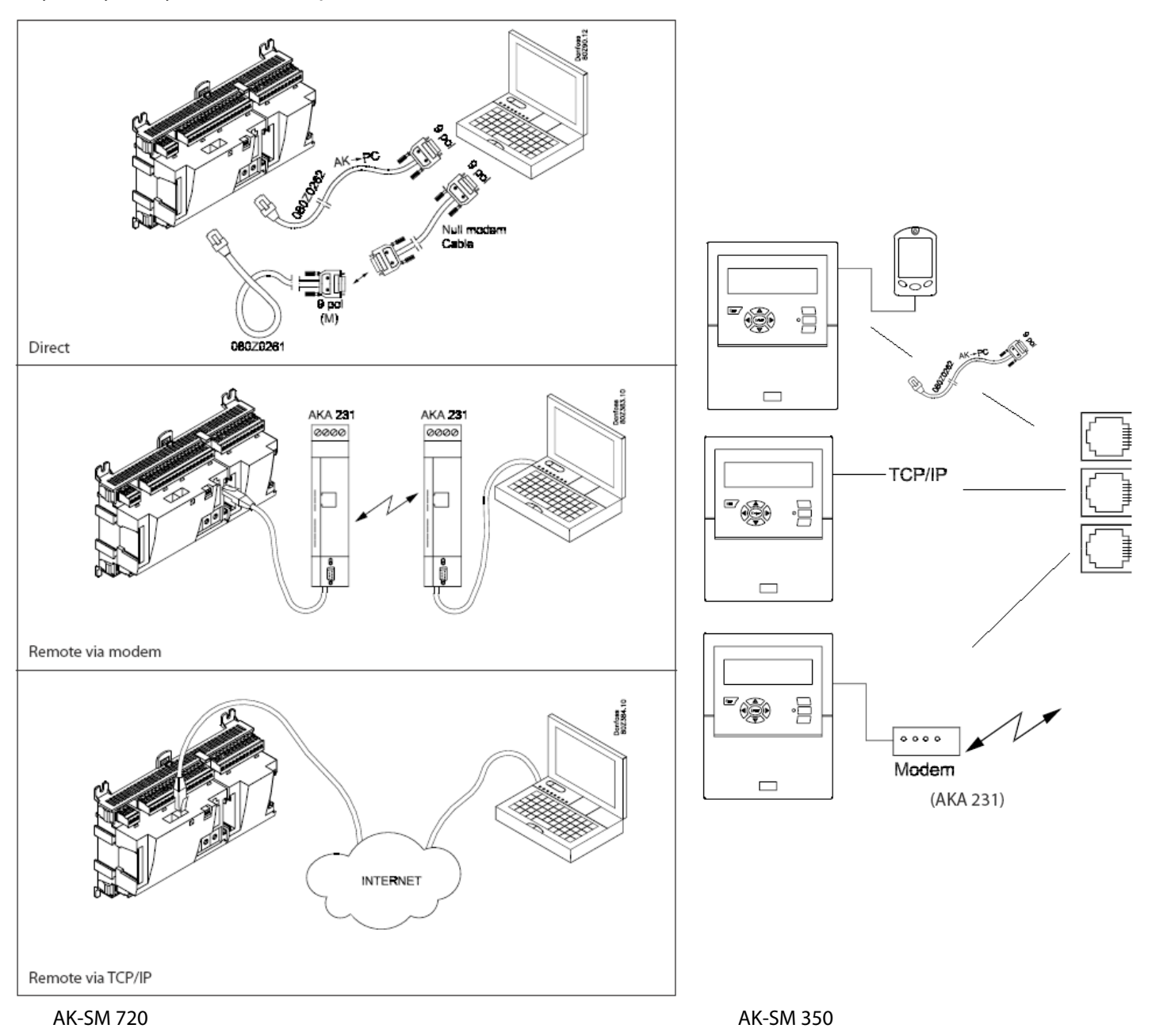

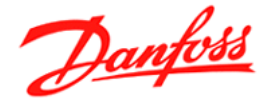

#### Asennus

- 1. Aseta CD-levy
- 2. Asennus käynnistyy automaattisesti
- 3. Asennuksen jälkeen määrittele seuraavat asetukset

| 📉 Service Tool confi                                         | guration   | × |  |  |  |
|--------------------------------------------------------------|------------|---|--|--|--|
| COM port                                                     | COM2       |   |  |  |  |
| Site selection                                               |            |   |  |  |  |
| Auto logon as SUPV                                           |            |   |  |  |  |
| Auto disconnect ti                                           | 1 hour     |   |  |  |  |
| Load min/max values                                          |            |   |  |  |  |
| Custom Language                                              |            |   |  |  |  |
| Unit                                                         | Danfoss SI |   |  |  |  |
| Edit Custom Language File : Edit<br>Select Language<br>suomi |            |   |  |  |  |

COM port: valitse COM portti jota huoltokaapeli käyttää

**Auto logon as SUPV:** Kirjaudut automaattisesti 'huoltokäyttäjänä' muodostaessasi yhteyden. Jos haluat kirjauta muilla käyttäjätunnuksilla, älä valitse tätä toimintoa.

Custom Language: Avaa customtexts.txt tiedoston johon voit tehdä omia käännöksiä.

Alkuperäinen teksti tulee kirjoittaa täsmälleen samalla tavalla kuin ohjelmassa! Tallenna tiedosto ja uudelleenkäynnistä ST-ohjelma. (Hälytystekstejä ei voi kääntää)

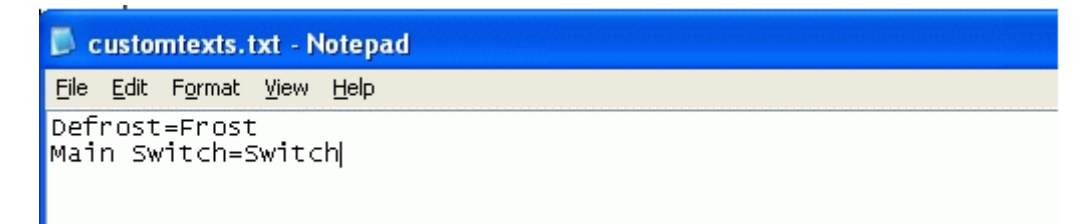

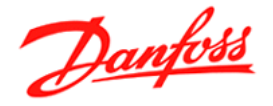

#### Kohteeseen kirjautuminen

Avaa ohjelma: 'Start Service Tool'

| Site selection |           |         |
|----------------|-----------|---------|
| Name 🔔         | Location  | Channel |
| Direct         | Local     | COM2    |
| Offline        | Local     | Offline |
| <b>YYY</b>     |           | Modem   |
| 222            |           | TCP/IP  |
|                |           |         |
| Connect Trace  | Add Chang | je Dele |

Valittavana on kolme eri yhteystyyppiä. (Plus säätimien Offline tiedostojen muokkaaminen)

Direct: Kun otat yhteyttä suoraan säätimeen huoltokaapelin avulla

TCP/IP: Kun otat yhteyttä LAN (paikallsverkko) tai WAN (internet) välityksellä (SM350 tai 720)

| Site setup    |        | × |
|---------------|--------|---|
| Site name     | 222    |   |
| Site location |        |   |
| Site type     |        |   |
| Destination   |        |   |
| Pass code     |        |   |
| Channel       | TCP/IP |   |
| IP address    |        |   |
| TCP/IP port   | 1041   |   |
| ок            | Cancel |   |

Seuraavat arvot, jotka määritellään SM720/350, on täsmättävä etäyhteyttä muodostettaessa: (suluissa oletus/huolto-käyttö) Destionation: (DanfossService) PassCode: (123) IP address: esim.192.168.0.10 TCP/IP port: (1041)

Modem: Kun otat yhteyttä modeemin välityksellä (SM350 tai 720)

| Site setup    |        |   |
|---------------|--------|---|
| Site name     | yyy    | - |
| Site location |        |   |
| Site type     |        |   |
| Destination   |        |   |
| Pass code     |        |   |
| Channel       | Modem  |   |
| Phone num     |        |   |
| COM Port      | COM2   |   |
| OK            | Cancel | - |

Seuraavat arvot, jotka määritellään SM720/350, on täsmättävä etäyhteyttä muodostettaessa: (suluissa oletus/huolto-käyttö)

Destionation: (DanfossService) PassCode: (123) Phone number: kohteen datanumero

(Huom! GSM modeemin SIM-kortilla erillinen datanumero)

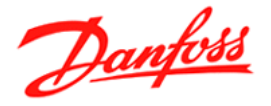

Määriteltyäsi yhteystiedot ja paina 'connect'

Anna seuraavaksi käyttäjätunnus ja salasana Oletus käyttäjä: SUPV Oletus salasana: 123 (kaikille käyttäjille)

| Log | on   |     |     |             |
|-----|------|-----|-----|-------------|
| AK  | SM7  | 20  |     |             |
| Us  | erna | ame |     | Access code |
| SU  | IΡV  |     | -   |             |
| 1   | 2    | 3   |     |             |
| 4   | 5    | 6   |     | 2009.01.12  |
| 7   | 8    | 9   | 0   |             |
| Oł  | <    | Can | cel | •           |

#### Käyttäjätunnukset

**Default (DFLT).** Matalin käyttöoikeus, näyttää oleellisemmat toiminta-arvot **Daily user (DAIL)**. Tyypillinen loppukäyttäjälle, hälytysten kuittaus & yleisimpien parametrien muuttaminen.

Service user (SERV). Huoltoliike (osittain rajoitetut oikeudet) Super user (SUPV). Valvoja/Käyttöönotto (Voi luoda uusia käyttäjiä)

Uuden käyttäjän luominen:

| 📉 User dialog | 3          | × |
|---------------|------------|---|
| User setting  | <b>S</b>   |   |
| User name     | SUPV       | - |
| User ID       | 3          |   |
| Access code   | 123        |   |
| User profile  | Supervisor |   |
| HVAC          |            |   |
| Light         |            |   |
| Refrigeration |            | - |
| GRP 4         | <b>V</b>   |   |
| GRP 5         | <b>V</b>   |   |
| Protected     | <b>V</b>   | - |
|               |            |   |
| ОК            | Cancel     |   |
|               |            |   |

User name: Neljä kirjainta User ID: yksilöllinen Access code: max 9999 User profile: katso 'käyttäjätunnukset'

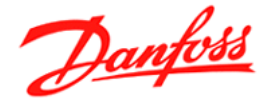

### Yhteyden muodostettua

#### System Manger 'Etusivu'

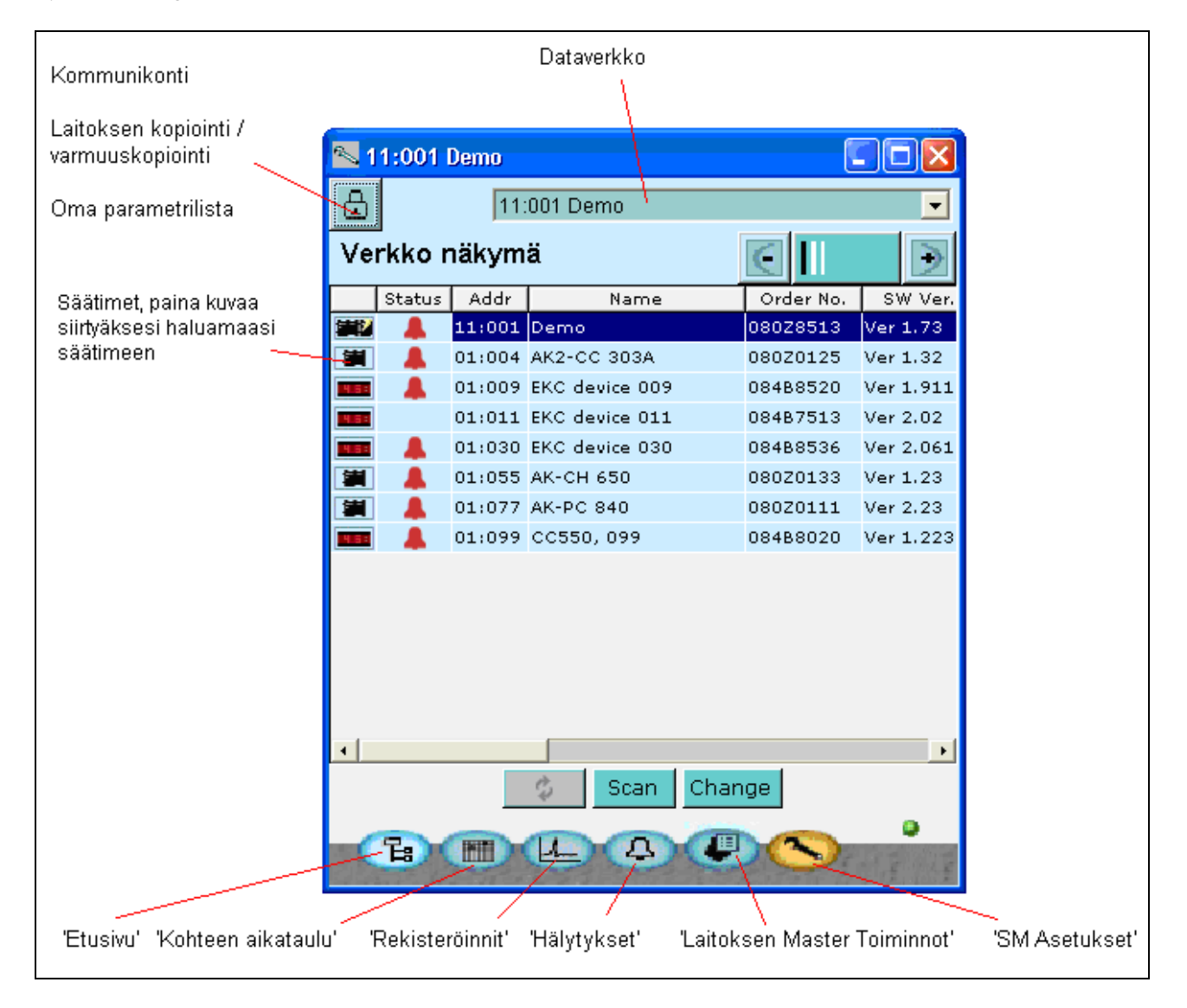

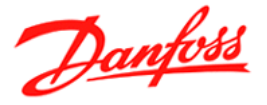

## Hälytykset

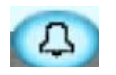

Hälytykset on jaettu aktiivisiin ja poistuneisiin hälytyksiin. Lisätietoa hälytyksestä saat klikkaamalla info ruutua.

Hälytys kuitataan nähdyksi merkkaamalla rasti ruutuun, muista että aktiiviset hälytykset eivät poistu listasta ennen kuin vika on korjattu!

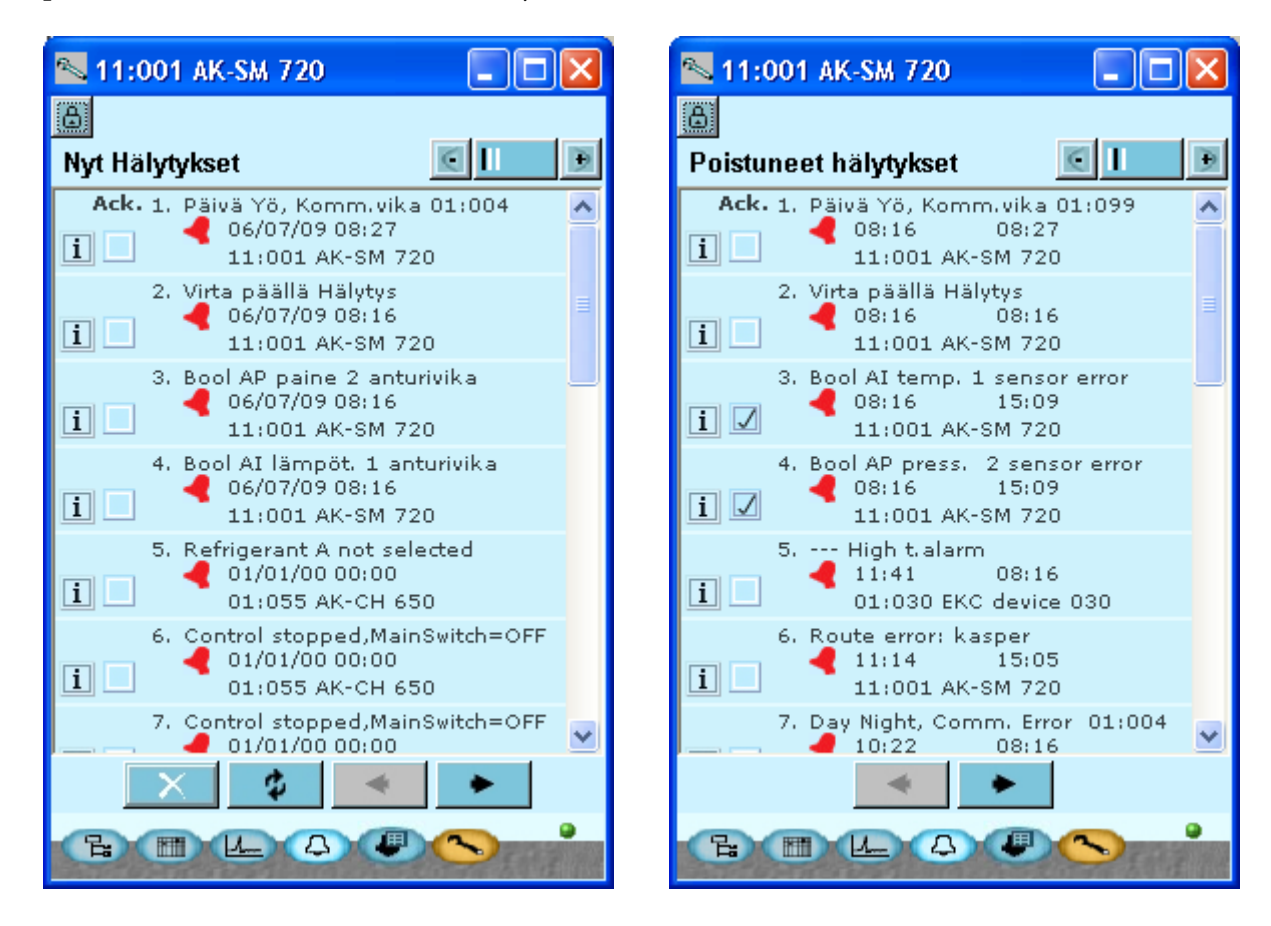

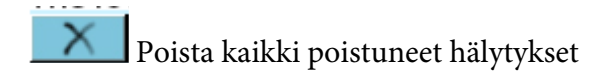

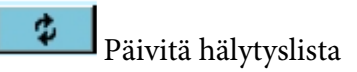

Danfoss

# Rekisteröinnin lukeminen 💷

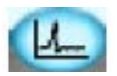

Klikkaa haluamaasi rekisteröintiä avataksesi loggauksen.

| <u>s</u> 1 | 1:001 AK-SM 720 |         |                                               | ×     |
|------------|-----------------|---------|-----------------------------------------------|-------|
| ۵          |                 |         |                                               |       |
| Seu        | iranta          |         |                                               |       |
| Use        | ed space: 3.0 % |         |                                               |       |
|            | Name            | Started | Food safety                                   |       |
| 4          | temp            |         |                                               | Â     |
| Ø          | НАССР           | Z       |                                               |       |
| 4          | new loggroup    |         | ×                                             |       |
|            |                 |         |                                               |       |
|            |                 |         |                                               |       |
|            |                 |         |                                               |       |
|            |                 |         |                                               |       |
|            |                 |         |                                               | -     |
|            | New Cha         | nge     | Delete                                        |       |
|            |                 |         |                                               |       |
| E          |                 |         |                                               |       |
| 1000       | 14 11 + C 24    |         | 15-16-15-15-15-15-15-15-15-15-15-15-15-15-15- | Talt. |

Säädin tulee olla lukittu ja rekisteröinti käynnistetty, jotta rekisteröinti on käynnissä.

| 🗏 Rekist   | eröinti graafi     |                       |        |                |            |             |               |              |             |             | 8                  |
|------------|--------------------|-----------------------|--------|----------------|------------|-------------|---------------|--------------|-------------|-------------|--------------------|
| Graafi     | nen muoto          |                       |        |                |            |             |               |              | R           | ekisteröir  | nti lisätiedot     |
|            | Historia           | Trendi                |        | Lähetä         |            | Tulosta     |               | Sulje        | ID          |             | 3                  |
| Ľ,         |                    |                       |        |                |            |             |               |              | nimi        |             | Hyörystin H2       |
| 1,05       |                    |                       |        |                |            |             |               |              | Tila        |             | Pysäytetty         |
| 1,00 -     |                    |                       |        |                |            |             |               |              | Kohde       |             | 01:002 iso varast. |
| 0,95 -     |                    |                       |        |                |            |             |               |              | Тууррі      |             | Viranomais         |
| 0,90 -     |                    |                       |        |                |            |             |               |              | Intervalli  |             | 30 min             |
| 0,85 -     |                    |                       |        |                |            |             |               |              | Periodi     |             | 9000 h             |
| 0.80 -     |                    |                       |        |                |            |             |               |              |             |             |                    |
|            |                    |                       |        |                |            |             |               |              |             | Graafin a   | isetukset          |
| 0,75 -     |                    |                       |        |                |            |             |               |              | Historia a  | ikajakso    | 24 h 💌             |
| 0,70 -     |                    |                       |        |                |            |             |               |              | Trendin p   | eriodi      | 5 min.             |
| 0,65 -     |                    |                       |        |                |            |             |               |              | Pystysuor   | a skaal     | Automaattinen 🔫    |
| 0,60 -     |                    |                       |        |                |            |             |               |              | Min. arvo   |             | -200.0             |
| 0,55       |                    |                       |        |                |            |             |               |              | Max. arvo   |             | 200.0              |
| 0,50 -     |                    |                       |        |                |            |             |               |              | rekisteröir | nti pisteet | On 💌               |
| 0.45 -     |                    |                       |        |                |            |             |               |              | Tyyli       |             | Reikiä 💌           |
| 0.40       |                    |                       |        |                |            |             |               |              | Pystysuor   | a ruudu     | On 💌               |
| 0,40 -     |                    |                       |        |                |            |             |               |              | Pystysuor   | a ruudu     | On 💌               |
| 0,35 -     |                    |                       |        |                |            |             |               |              |             |             |                    |
| 0,30 -     |                    |                       |        |                |            |             |               |              |             |             |                    |
| 0,25 -     |                    |                       |        |                |            |             |               |              | -           |             |                    |
| 0,20 -     |                    |                       |        |                |            |             |               |              |             |             |                    |
| 0,15 -     |                    |                       |        |                |            |             |               |              |             |             |                    |
| 0,10 -     |                    |                       |        |                |            |             |               |              |             |             |                    |
| 0.05 -     |                    |                       |        |                |            |             |               |              |             |             |                    |
| 0,00       |                    |                       |        |                |            |             |               |              |             |             |                    |
| 07/08 01   | :00:00             | 07/08 08:             | 00:00  | 7700 4 2:00:00 | 07/08 16:0 | 0:00        | V00 20-00-00  | 08/08 00:00: | 00          |             |                    |
|            | 07/08/04           | .00.00                |        | 57708 12:00:00 |            | 0.          | //08/20:00:00 | 08/08/01:00. |             |             |                    |
|            | <                  | Zoomaa sisäär         |        | Päivitä        |            | Zoomaa ulos |               | >            |             |             |                    |
| falitse na | rametrit           |                       |        |                |            |             |               |              |             |             |                    |
| Aktiivine  | n                  | nimi                  | Legend |                | Min        | Ma          | x             | Keskim.      |             |             |                    |
| r          | termostaatti säätö | , u12 S3 lima lämpöt. |        | 0,00           |            | 0,00        | 0,00          |              |             |             |                    |
|            |                    |                       |        |                |            |             |               |              |             |             |                    |
|            |                    |                       |        |                |            |             |               |              |             |             |                    |

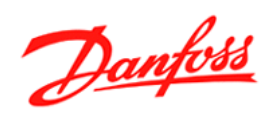

# Laitoksen yleiskatsaus

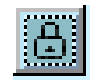

Toiminnolla voit luoda oman parametrilistan kaikista säätimistä. (Max. 100 param.)

| Communication and Site Fun       | 📉 Site Data Overviev | N         |                                            |          |
|----------------------------------|----------------------|-----------|--------------------------------------------|----------|
| Communication Site Function      | Addr                 | Name      | Parameter Name                             | value    |
|                                  | 11:001               | AK-SM720  | Utility meter 1 - Total Consumption        | 0.0      |
| Backup all devices on site:      | 01:010               | AK-PC 840 | Capacity control status - Po suction temp. | ***** °C |
|                                  |                      |           | Capacity control status - Pc cond. temp.   | ***** °C |
| Copy to devices:                 |                      |           |                                            |          |
| Print settings from last backup: |                      |           | Select Close                               |          |
| View parameters:                 | Site overview        |           |                                            |          |
|                                  | Close                |           |                                            |          |

Valitse 'Site overview' ja 'Select' josta voit valita haluamasi parametrit.

| Select Parameters                                                                                                    |                                                                                                    |
|----------------------------------------------------------------------------------------------------|----------------------------------------------------------------------------------------------------|
| Select Device          01:010 AK-PC 840       Copy to similar         Available Parameters         Capacity control status         Capacity control status         Capacity control status         Capacity control status         Capacity control status         Capacity control status         Capacity control status         Capacity control status         Capacity control status         Capacity control status         Compressor 1         Compressor 5         Compressor 6         Compressor 7         Compressor 8         Compressor 9         Compressor 10         Compressor 12         Condenser status         Capacity control         Reference         Fan 1 / VSD         Fan 2         Fan 3         Fan 4         Fan 5         Fan 6         Fan 7 | Selected Parameters (3)          11:001 AK-SM720         Utility meter 1         Total Consumption         01:010 AK-PC 840         Capacity control status         Po suction temp.         Pc cond. temp. |
| ОК                                                                                                    | Cancel                                                                                                    |

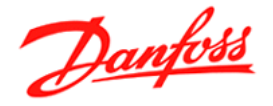

# Kohteiden kopiointi & varmuuskopiointi

| 🕵 Communication and Site Functions 💦 🔀 |               |  |  |  |  |
|----------------------------------------|---------------|--|--|--|--|
| Communication Site Functions           |               |  |  |  |  |
| Backup all devices on site:            | Capyfile      |  |  |  |  |
| Copy to devices:                       | Сору          |  |  |  |  |
| Print settings from last backup:       | Print         |  |  |  |  |
| View parameters:                       | Site overview |  |  |  |  |
|                                        | Close         |  |  |  |  |

(Backup..) Varmuuskopioi kaikki säätimet kohteesta. Toiminto luo oman kansion (kohdenimi) ServiceTool kansioon jonne ohjelma tallentaa \*.bck tiedoston jokaisesta säätimestä.. Ennen tallennusta täytyy jokaisessa yksittäisessä säätimessä käydä STohjelmalla.

Nämä \*.bck tiedostot voidaan myös avata ja muokata offlinetilassa ST-ohjelman avulla.

(Copy..) Kopioi haluttu kohde ja säädin, ohjelma antaa listan säätimistä johon asetukset voidaan kopioida. (Tallennetun tiedoston ja kohdesäätimen tuotenumero ja ohjelmaversio on täsmättävä)

| 📉 Copy from file to devices          | × |
|--------------------------------------|---|
| From site backup:                    |   |
| AK-SM 720                            | - |
| From device:                         |   |
| 01:055_080Z0133 / Ver 1-2x_AK-CH 650 | • |
| To devices:                          |   |
| 01:055 080Z0133 / Ver 1-2x AK-CH 650 |   |
|                                      |   |
|                                      |   |
| ☑ Application settings ☑ I/O         |   |
| Copy Close                           | ļ |

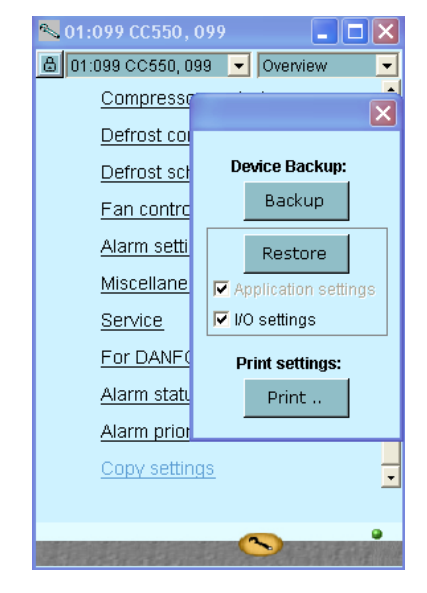

Kirjautumalla yksittäiseen säätimeen, voidaan säätimen valikon kautta tehdä kyseisestä säätimestä varmuuskopio tai kopioida (\*.bck) tiedostosta asetukset.

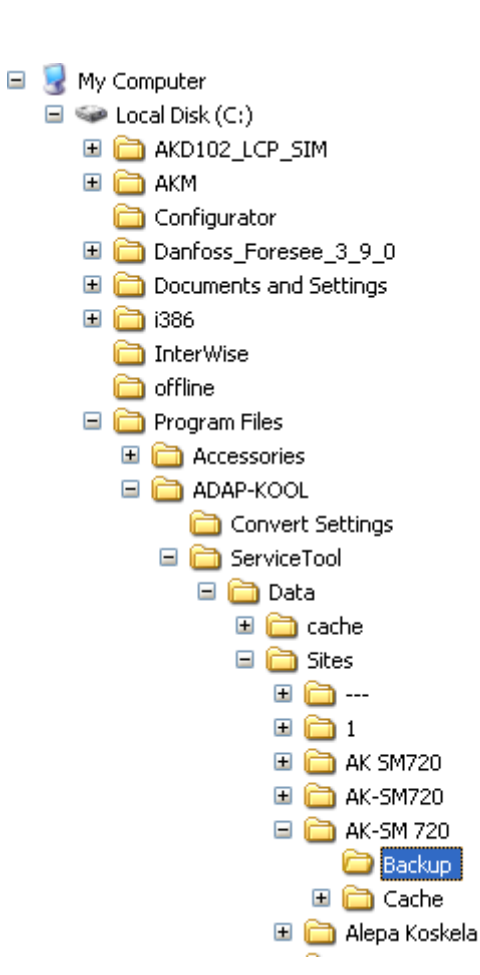

Danfoss

## TCP/IP yhteyden määritteleminen (AK-SM 350 tai AK-SM 720)

|                    |                | ,                   |                |                       |               |
|--------------------|----------------|---------------------|----------------|-----------------------|---------------|
| 📉 11:001 AK-SM 720 |                | 📉 11:001 AK-SM 350  |                | 📉 11:001 Demo         |               |
| 🔒 Pika-asettelu    |                | 🔒 Perusasettelu     |                | 🔒 IP asettelu         |               |
|                    | ۱ ک            | Asetus              |                | IP kanava             | K 🖸 📘 🗩       |
|                    |                |                     |                |                       |               |
| Järjestelmän nimi  | AK-SM 720      |                     |                | IP osoitemuoto        | Staattinen    |
| Hälytys säätimistä | Käytössä       | Konfig. Lukko       | Lukitsematta   | Isäntänimi            | H00076801284A |
| Hälytyksen kieli   | Suomi          | Kieli               | Suomi          | IP osoite             | 102 168 1 110 |
| Määritä kohde      | Kyllä          | Kohteen nimi        | TARKISTAI      |                       | 192.100.1.110 |
| Kohteen nimi       | TARKISTAI      | Laitenro            | AK-SM 350      | Alaverkkonaamio       | 255.255.255.0 |
| Yhteystyyppi       | IP kanava      | Pvm. ja aika        | 03/07/09 14:26 | Oletus gateway        | 192.168.1.1   |
| IP isäntänimi      | System-Manager | Yö säästöt          | Ei mitään      |                       |               |
| Tunnus             | 123            | Aika alue           | 1              |                       |               |
| Lähetä hälytykset  | Poistettu      | Yksiköt             | Danfoss SI     |                       |               |
| Priorialue         | Kaikki         | Huolto salasana     | 123            |                       |               |
|                    |                | Käyttäjän salasana  | 123            |                       |               |
|                    |                | Verkkovirhe         | 10 min.        |                       |               |
|                    |                | Verkon skannaus     | -              |                       |               |
|                    |                | Deletoi passiiviset | -              |                       |               |
|                    |                |                     | -              |                       |               |
|                    |                |                     |                |                       |               |
| G                  | · ·            |                     |                |                       | ~ °           |
|                    |                |                     |                | and the second second |               |
| AK-SM 720          |                | AK-SM 350           |                | AK-SM 350 8           | & AK-SM 720   |

Määrittele SM720/350 kohdetiedot ja IP-asetukset, 'SM asetukset' sivulta.

(!Rettimen LAN asetukset!)

Kohteeseen (SM350/720) voidaan tämän jälkeen ottaa LAN verkon kautta yhteyttä. (Tarkista myös reitittimen LAN-asetukset, sama IP-avaruus)

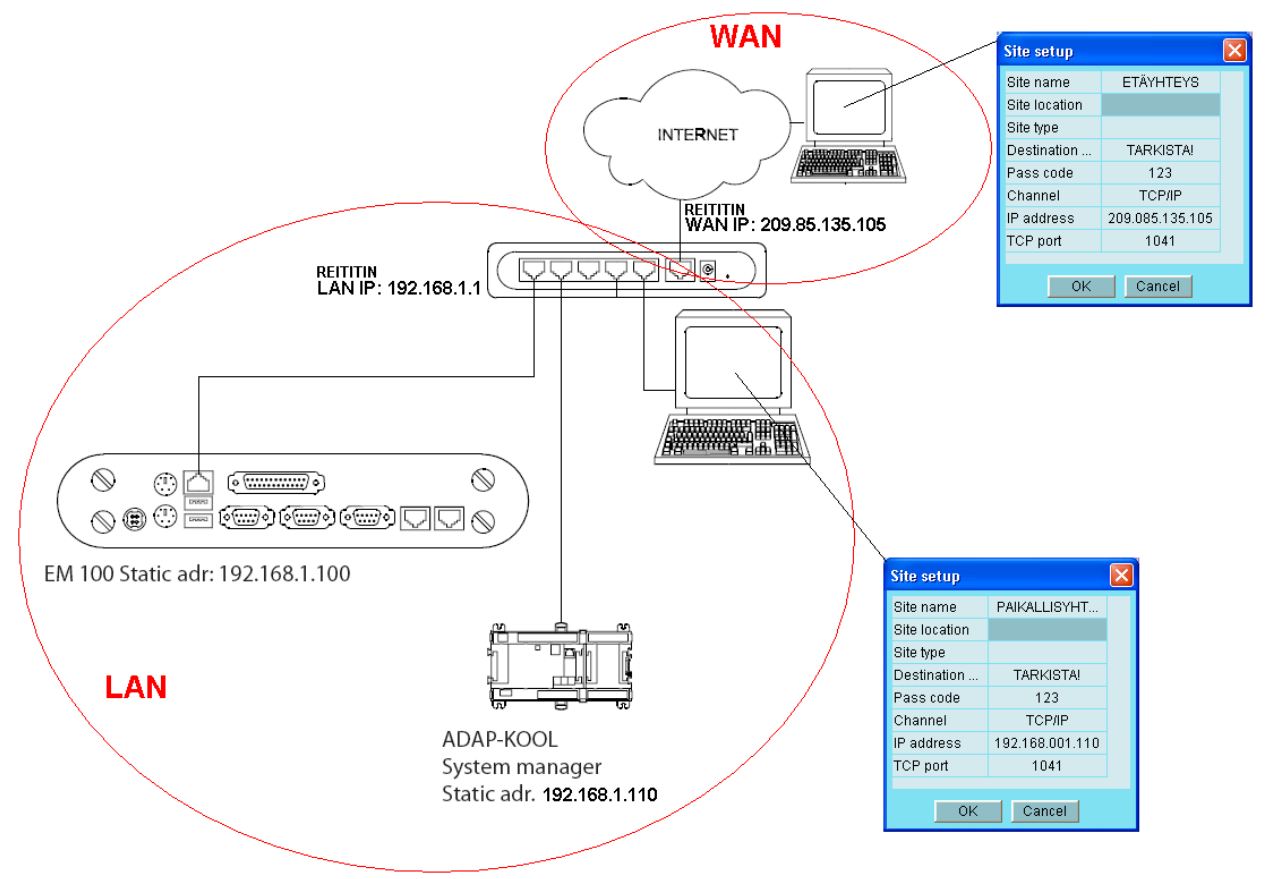

<u>Danfoss</u>

Internet (WAN verkko) yhteys voidaan toteuttaa eri tavoilla. Yleisin tapa on ADSL liittymä kiinteällä IP-osoitteella, jossa palvelintarjoaja toimimittaa ADSL liittymän jossa on yksi kiinteä WAN IP-osoite.

System Manager & EM100 ovat 'omassa' LAN verkossa jonka IP-osoiteavaruus ovat erillään WAN-osoitteista (eri kohteissa voidaan käyttää samoja LAN-osotteita AK-laitteissa).

WAN IP-osoite sen sijaan on Internet IP-osoite joka on yksilöllinen koko maailmassa.

Reitin vaatii omat asetukset, jotta WAN verkosta saadaan yhteyttä tiettyyn LAN osoitteseen.

Esim. D-Link DI-524 asetukset yllä olevan kuvan mukaan. (DI-524 tehdas IP 192.168.0.1, User name: admin Password: )

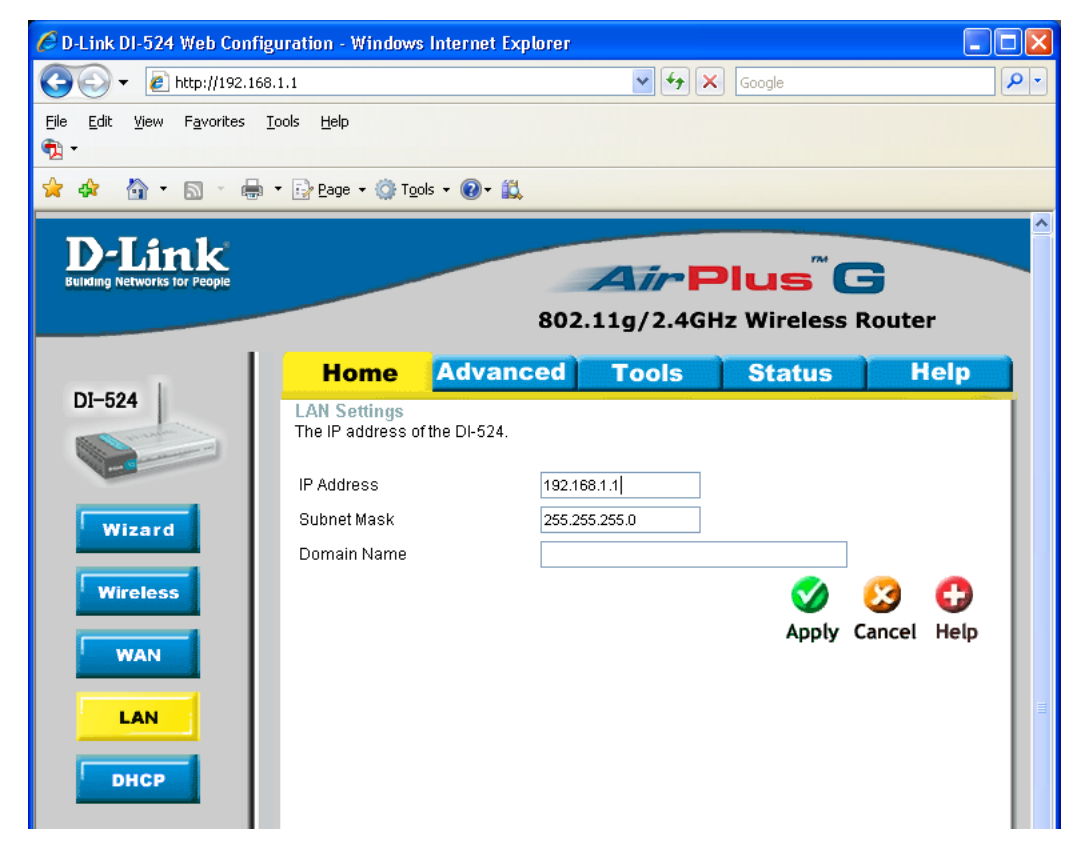

LAN asetukset

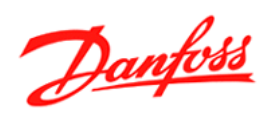

| 🖉 D-Link DI-524 Web Configu                         | iration - Windows Internet Ex                                                | çılorer 📃 🗖                                                                                          |  |  |  |  |
|-----------------------------------------------------|------------------------------------------------------------------------------|----------------------------------------------------------------------------------------------------|--|--|--|--|
| → 🖉 http://192.168.1.1                              |                                                                              |                                                                                                    |  |  |  |  |
| Eile Edit <u>V</u> iew F <u>a</u> vorites Io<br>🍖 🕶 | ols <u>H</u> elp                                                             |                                                                                                    |  |  |  |  |
| 🚖 🕸 🟠 • 🗟 - 🖶 •                                     | • 📴 Page 🔹 🎯 T <u>o</u> ols 👻 🕢 🛍                                            |                                                                                                    |  |  |  |  |
| D-Link<br>Building Networks for People              | Home Advan                                                                   | AirPlus G<br>802.11g/2.4GHz Wireless Router<br>ced Tools Status Help                                 |  |  |  |  |
| DI-524                                              | WAN Settings<br>Please select the appropriate option to connect to your ISP. |                                                                                                    |  |  |  |  |
|                                                     | 🔵 Dynamic IP Address                                                         | Choose this option to obtain an IP address automatically from your ISP. (For most Cable modem users) |  |  |  |  |
| Wizard                                              | Static IP Address                                                            | Choose this option to set static IP information provided to<br>you by your ISP.                      |  |  |  |  |
| Wireless                                            | O PPPoE                                                                      | Choose this option if your ISP uses PPPoE. (For most DSL users)                                      |  |  |  |  |
|                                                     | Others                                                                       | PPTP , BigPond Cable , L2TP and Telia.                                                               |  |  |  |  |
|                                                     | Static IP Address                                                            |                                                                                                    |  |  |  |  |
|                                                     | IP Address                                                                   | 209.95.135.105                                                                                       |  |  |  |  |
|                                                     | Subnet Mask                                                                  | 255.255.255.0                                                                                        |  |  |  |  |
| DHCP                                                | ISP Gateway Address                                                          | 192.168.1.1                                                                                          |  |  |  |  |
|                                                     | Primary DNS Address                                                          | 209.95.135.1                                                                                         |  |  |  |  |
|                                                     | Secondary DNS Address                                                        | 209.95.135.2                                                                                         |  |  |  |  |
|                                                     | MTU                                                                          | 1500                                                                                                 |  |  |  |  |
|                                                     | Keep Alive                                                                   | ⊙ Enabled ○ Disabled                                                                                 |  |  |  |  |
|                                                     | Do not change the TTL value                                                  | ⊙ Enabled ○ Disabled                                                                                 |  |  |  |  |
|                                                     | IGMP                                                                         | ⊙ Enabled ○ Disabled                                                                                 |  |  |  |  |
|                                                     |                                                                              | 💙 这 🛟<br>Apply Cancel Help                                                                           |  |  |  |  |
|                                                     |                                                                              |                                                                                                    |  |  |  |  |
| <                                                   | 1                                                                            |                                                                                                    |  |  |  |  |
|                                                     |                                                                              | 😡 🤤 Internet 🔍 100% 🔻                                                                                |  |  |  |  |

Määrittele palveluntarjoalta saamat WAN asetukset

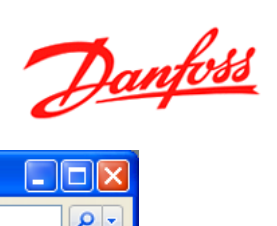

| 🖉 D-Link DI-524 Web Configurat                                                 | tion - Windows                                                                                         | Internet Exp                                                        | lorer                                                 |                         |                   |             |               |          |
|--------------------------------------------------------------------------------|----------------------------------------------------------------------------------------------------|---------------------------------------------------------------------|-------------------------------------------------------|-------------------------|-------------------|-------------|---------------|----------|
|                                                                                |                                                                                                    |                                                                     |                                                       |                         |                   |             |               | P -      |
| Eile Edit <u>V</u> iew F <u>a</u> vorites <u>T</u> ools<br>ॡ} ▼                | Help                                                                                                   |                                                                     |                                                       |                         |                   |             |               |          |
| 🚖 🏟 🖓 • 🖻 • 🖶 • 🗄                                                              | Page 👻 🍈 Tool:                                                                                         | s • 🕢 • 🛍                                                           |                                                       |                         |                   |             |               |          |
| D-Link<br>Building Networks for People                                         |                                                                                                    |                                                                     | 802.11g                                               | /2.4GHz                 | us" (<br>Wireless | 3<br>Router |               |          |
|                                                                                | Home                                                                                                   | Advand                                                              | ed To                                                 | ools                    | Status            | He          | lp            |          |
| Virtual Server   Virtual Server   Application   Filter   Firewall   DDNS   DMZ | <b>irtual Server</b><br>irtual Server is us<br>Private IP<br>Protocol Type<br>Private Port<br>Schedule | ed to allow Inf<br>Enabled<br>192.168.1.<br>TCP V<br>Always<br>From | ternet users ac<br>Disabled<br>Time 00 ¥<br>day Sun ¥ | :00 V To 00<br>To Sun V | ervices.          | Sancel H    | C)<br>Help    |          |
|                                                                                | irtual Server Li                                                                                       | ist                                                                 | Privato IP                                            | Protocol                | Schedule          |             |               |          |
| Performance                                                                    | AK-SM                                                                                                  |                                                                     | 192.168.1.110                                         | Both 1041 /             | always            |             |               |          |
|                                                                                | EM100 SM                                                                                               |                                                                     | 192.168.1.100                                         | Both 5800 /<br>5800     | always            |             | <b>₽</b> 11   |          |
| G                                                                              | EM100 SM                                                                                               |                                                                     | 192.168.1.100                                         | Both 5900 /<br>5900     | always            |             | 2 î 🗍         |          |
| E                                                                              | 🗹 EM 100                                                                                               |                                                                     | 192.168.1.100                                         | Both 80 / 80            | always            |             |               |          |
|                                                                                | 🗹 EM 100                                                                                               |                                                                     | 192.168.1.100                                         | Both 22 / 22            | always            |             |               |          |
|                                                                                |                                                                                                    |                                                                     | 1                                                     |                         |                   |             |               | <b>~</b> |
|                                                                                |                                                                                                    |                                                                     |                                                       |                         | JINTERNET         |             | <b>a</b> 100% | • ;;     |

Määrittele AK-SM 'Port Forwarding'. Kuvassa myös tarvittavat asetukset EM 100 varten.